## Procedura per la prenotazione del COLLOQUIO GENERALE

Il ricevimento generale quest'anno avverrà previa prenotazione usando il registro elettronico seguendo la procedura sotto riportata:

1. Accedere con le proprie credenziali e cliccare sul link COLLOQUIO.

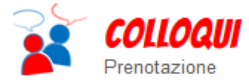

Prenota colloquio con docente

2. Nella pagina che si apre cliccare sull'icona in alto a sinistra Colloqui generali.

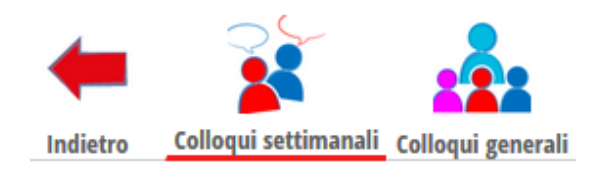

3. Si apre una pagina come sotto riportata.

| Colloquio generale del <b>22-11-2016</b><br>Docenti che ricevono dalle ore 15 alle 18 - Prenotazione obbligatoria    | Nuovo appuntamento | Stampa |
|----------------------------------------------------------------------------------------------------|--------------------|--------|
| Appuntamenti                                                                                                    |                    |        |
| Colloquio generale del <b>22-11-2016</b><br>Docenti che ricevono dalle ore 15 alle 16 - Prenotazione obbligatoria    | Nuovo appuntamento | Stampa |
| Арриптатіенті                                                                                                    |                    |        |
| Colloquio generale del <b>22-11-2016</b><br>Docenti che ricevono dalle ore 15 alle 16:30 - Prenotazione obbligatoria | Nuovo appuntamento | Stampa |
| Appuntamenti                                                                                                    |                    |        |
| Colloquio generale del <b>22-11-2016</b><br>Docenti che ricevono dalle ore 15 alle 17 - Prenotazione obbligatoria    | Nuovo appuntamento | Stampa |

Appuntamenti

La maggior parte dei docenti riceverà dalle ore 15 alle 18, alcuni su un periodo più breve come riportato in rosso.

4. Cliccare su **Nuovo appuntamento** si apre la finestra che segue (se cliccando non si apre la finestra significa che non ci sono docenti che ricevono in quell'intervallo).

| Nuovo appuntamento                                                                                                    | ×          |
|----------------------------------------------------------------------------------------------------|------------|
| Docente                                                                                                    |            |
| Selezionare il nome di un docente per vederne la disponibilità $\!\!\!\!\!\!\!\!\!\!\!\!\!\!\!\!\!\!\!\!\!\!\!\!\!\!\!\!\!\!\!\!\!\!\!\!$ | ]          |
| Disponibilità                                                                                                    |            |
|                                                                                                    |            |
|                                                                                                    | Annulla OK |

5. Cliccando su **Seleziona il nome di un docente per vederne la disponibilità** si apre l'elenco dei docenti del consiglio di classe.

| Nuovo appuntamento                                                                                                    |         | ×  |
|----------------------------------------------------------------------------------------------------|---------|----|
| Docente<br>Selezionare il nome di un docente per vederne la disponibilità ~<br>Selezionare il nome di un docente per vederne la disponibilità                            | L<br>*  |    |
| MARIO ROSSI<br>GIOVANNI BIANCHI<br>ALBERTO NOTO<br>CHIARA BASSO<br>CARLA BONALDI<br>MARIA ZANELLA<br>GIORGIO SIMONI<br>CARLO DE GIOVANNI<br>GIANNI SATTA<br>SILVIO BOSCO | Annulla | ОК |

6. Selezionare il docente, compare la disponibilità come riportato sotto.

| IARIO ROSSI              |                          | ~                        |                          |
|--------------------------|--------------------------|--------------------------|--------------------------|
| Disponibilità            |                          |                          |                          |
| dalle: 14:30 alle: 14:35 | dalle: 14:35 alle: 14:40 | dalle: 14:40 alle: 14:45 | dalle: 14:45 alle: 14:50 |
| Prenota!                 | Prenota!                 | Prenota!                 | Prenota!                 |
| dalle: 14:50 alle: 14:55 | dalle: 14:55 alle: 15:00 | dalle: 15:00 alle: 15:05 | dalle: 15:05 alle: 15:10 |
| Prenota!                 | Prenota!                 | Prenota!                 | Prenota!                 |
| dalle: 15:10 alle: 15:15 | dalle: 15:15 alle: 15:20 | dalle: 15:20 alle: 15:25 | dalle: 15:25 alle: 15:30 |
| Prenota!                 | Prenota!                 | Prenota!                 | Prenota!                 |
| dalle: 15:30 alle: 15:34 | dalle: 15:34 alle: 15:38 | dalle: 15:38 alle: 15:42 | dalle: 15:42 alle: 15:46 |
| Prenota!                 | Prenota!                 | Prenota!                 | Prenota!                 |
| dalle: 15:46 alle: 15:50 | dalle: 15:50 alle: 15:54 | dalle: 15:54 alle: 15:58 | dalle: 15:58 alle: 16:02 |
| Prenota!                 | Prenota!                 | Prenota!                 | Prenota!                 |
| dalle: 16:02 alle: 16:06 | dalle: 16:06 alle: 16:10 | dalle: 16:10 alle: 16:14 | dalle: 16:14 alle: 16:18 |
| Prenota!                 | Prenota!                 | Prenota!                 | Prenota!                 |

7. Una volta selezionato il periodo verrà riportato l'appuntamento come si vede nell'immagine sotto.

| Colloquio generale de<br>Prenotazione obbligatoria | 22-11-2016               | Nuovo appuntamento  | Stampa |
|----------------------------------------------------|--------------------------|---------------------|--------|
| Appuntamenti                                       |                          |                     |        |
| Prof. MARIO ROSSI                                  | dalle 14:30 - alle 14:35 | SCIENZE DELLA TERRA |        |

8. Prenotati tutti gli appuntamenti si può generare una stampa come promemoria (tasto stampa).